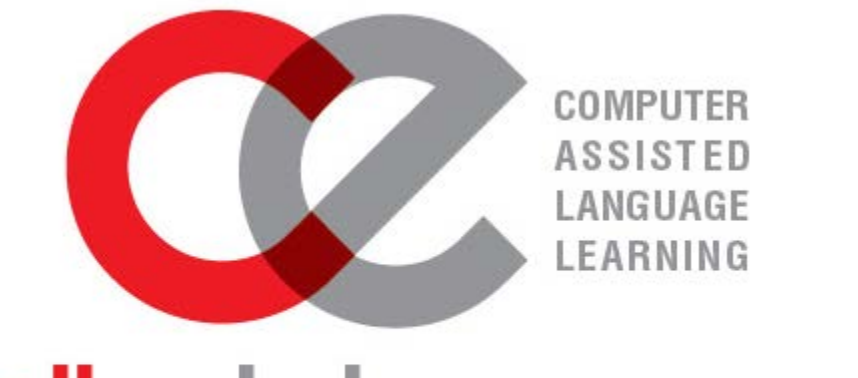

# calledutainment

Guía de LMS

[Aprenda cómo registrarse para la platforma de e-learning. Inscríbete en tu curso y crea tu clase.]

#### REGISTRO

| CREA UNA NUEVA CUENTA                     | 2 |
|-------------------------------------------|---|
| NICIAR SESIÓN                             | 4 |
| Contraseña olvidada / nombre de usuario   | 5 |
| JAVEGACIÓN DEL SITIO                      |   |
| ABLERO                                    | 7 |
| PERFIL                                    | 9 |
| /ENSAJES                                  | 1 |
| /IENSAJES A TU GRUPO (para los maestros)1 | 5 |
| NSCRIPCIÓN                                |   |
| CUPONES                                   | 8 |
| CLASES                                    | 2 |

#### REGISTRO

#### CREA UNA CUENTA NUEVA

Cree una nueva cuenta haciendo clic en el botón "Crear nueva cuenta" que se encuentra en la página de inicio del sitio de aprendizaje electrónico

|                                    |                          | 4            | Nombre de usuar                                      | a,               | Contraseña                             | >                                      |                 |
|------------------------------------|--------------------------|--------------|------------------------------------------------------|------------------|----------------------------------------|----------------------------------------|-----------------|
|                                    |                          |              |                                                      |                  | Crear n                                | ueva cuenta                            |                 |
| lueva cuenta                       |                          |              |                                                      |                  |                                        |                                        |                 |
| Crear un nuevo u                   | isuario y contras        | eña para     | acceder al sistema                                   |                  |                                        |                                        | 🖛 Colapsar todo |
| Nombre de usuario •                |                          |              |                                                      |                  |                                        |                                        |                 |
|                                    | La contraseña deberia te | ner al menos | 8 caracter(es), al menos 1 dígito(s), al menos 1 min | núscula(s), al n | nenos 1 mayúscula(s), al menos 1 carac | ter(es) no alfanuméricos como *,-, o # |                 |
| Contraseña •<br>Por favor, escriba | a algunos datos s        | obre ust     | ed                                                   |                  |                                        |                                        |                 |
| Dirección de correo •              |                          |              |                                                      |                  |                                        |                                        |                 |
| Correo (de nuevo) •                |                          |              |                                                      |                  |                                        |                                        |                 |
| Nombre •                           |                          |              |                                                      |                  |                                        |                                        |                 |
| Apellido(s) •<br>Ciudad            |                          |              |                                                      |                  |                                        |                                        |                 |
| País                               | Seleccione su país       |              | ×                                                    |                  |                                        |                                        |                 |
|                                    | Crear cuenta             | Cancelar     |                                                      |                  |                                        |                                        |                 |
|                                    |                          |              |                                                      |                  |                                        |                                        |                 |

- Nombre de usuario: elija un nombre de usuario y escríbalo en el cuadro. Su nombre de usuario debe consistir preferiblemente en caracteres alfabéticos en minúsculas.
- Contraseña: Elija una contraseña y escríbala en el cuadro. Su contraseña debe tener al menos 8 caracteres de longitud, contener caracteres alfabéticos en mayúsculas y minúsculas (por ejemplo, A-Z, a-z), tener al menos un carácter numérico (por ejemplo, 0-9) y al menos un carácter especial (por ejemplo, ~! @ # \$ % ^ & \* () \_- + =).

- **Dirección de correo electrónico:** Escriba su dirección de correo electronico. Para registrarse en la plataforma, debe tener una dirección de correo electrónico válida, de lo contrario no tendrá acceso completo.
- Nombre/Apellido: Escriba su nombre y su apellido. Este será el nombre que estarán visibles para sus maestros y otros estudiantes en su grupo.
- Ciudad / pueblo: Escriba el nombre de la ciudad o pueblo en el que vive.
- País: Elija su país de la lista desplegable.

Cuando esté listo para continuar, haga clic en el botón "Crear mi nueva cuenta". En la siguiente página, haga clic en continuar.

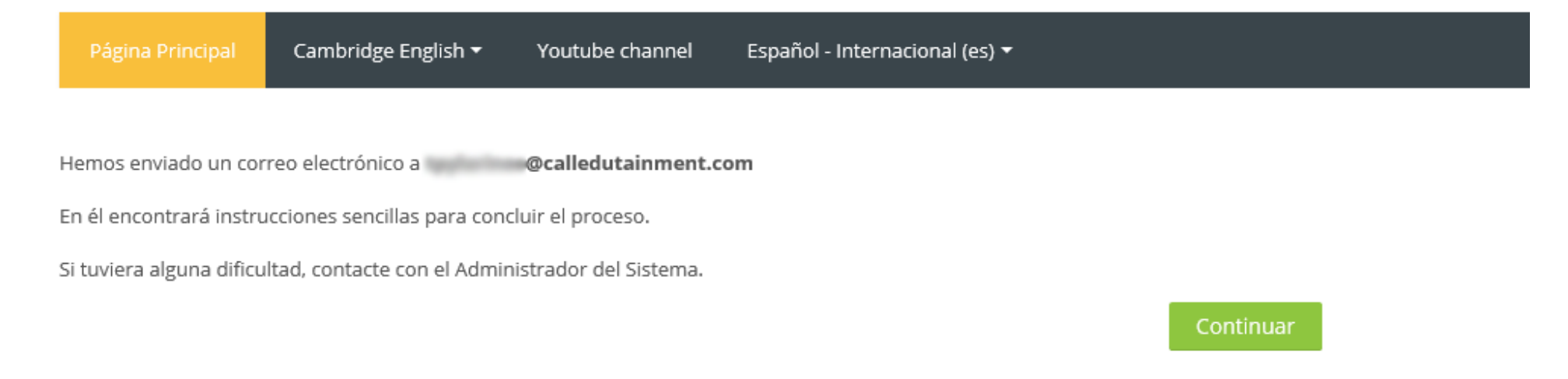

El siguiente paso es ir a su cuenta de correo electrónico y abrir el mensaje que le hemos enviado. Si no lo encuentras en tubandeja de entrada, comprobar en el spam.

A Desmarque el remitente como correo no deseado para que pueda recibir correos electrónicos desde esta dirección.

Links and other functionality have been disabled in this message. To turn on that functionality, move this message to the Inbox. We removed extra line breaks from this message. We converted this message into plain text format.

Hola,

Se ha solicitado la apertura de una cuenta en 'C.A.L.L. Edutainment' utilizando su dirección de correo.

Para completar el proceso de inscripción haga clic aquí:

https://elearning2.calledutainment.com/login/confirm.php?data=pAhywWaEY25O8NQ/tpyl

En la mayoría de programas de correo electrónico este enlace debería aparecer en azul. Si no funciona, córtelo y péguelo en la ventana de direcciones de su navegador.

Si necesita ayuda, contacte por favor con el administrador del sitio,

Haga clic en la dirección web que ha sido enviado a usted para finalizar su registro.

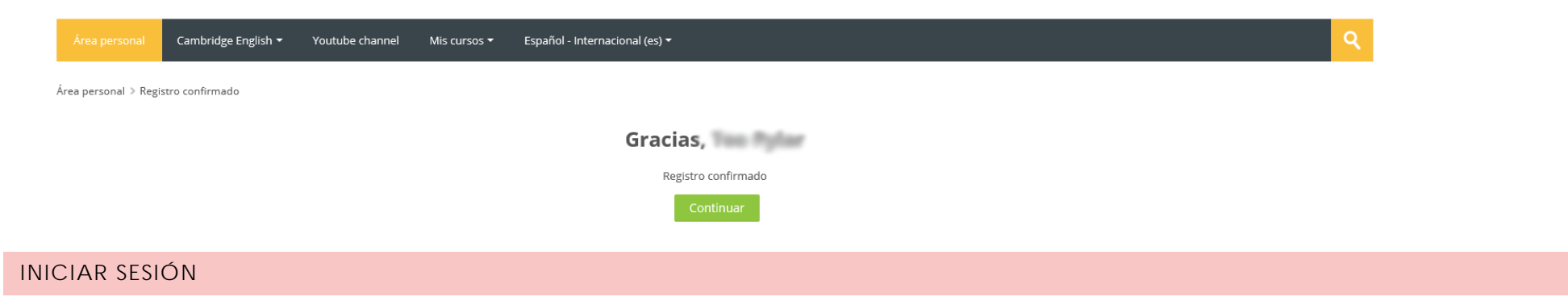

En la página principal podrá ingresar sus credenciales de inicio de sesión en los dos campos como se muestra a continuación.

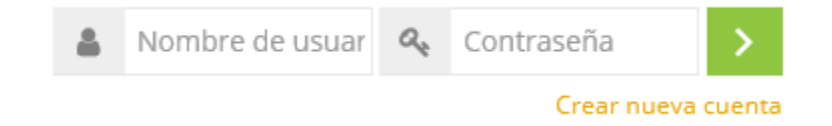

Escriba su nombre de usuario y contraseña y haga clic en el botón verde con la flecha para iniciar sesión.

#### CONTRASEÑA OLVIDADA / NOMBRE DE USUARIO

Si no recuerda su nombre de usuario o contraseña, simplemente haga clic en el botón verde de su página de inicio de sesión (como se muestra en la página anterior) y será redirigido a una nueva página. entonces haga clic en el enlace: ¿Olvidó su nombre\_de\_usuario o contraseña?E

Para poder acceder a su cuenta, debe recordar su nombre de usuario o su dirección de correo electrónico. Use cualquiera de las dos opciones para buscar y haga clic en el 'botón de búsqueda'.

Para reajustar su contraseña, envíe su nombre de usuario o su dirección de correo electrónico. Si podemos encontrarlo en la base de datos, le enviaremos un email con instrucciones para poder acceder de nuevo.

#### Buscar por nombre de usuario

| Nombre de usuario    |        |  |  |
|----------------------|--------|--|--|
|                      | Buscar |  |  |
| Buscar por dirección | email  |  |  |
| Dirección de correo  |        |  |  |
|                      | Buscar |  |  |

Si ha suministrado un nombre de usuario o dirección correctos, se le debería haber enviado un email.

Contiene instrucciones sencillas para confirmar y completar el cambio de contraseña. Si sigue teniendo dificultades, contacte por favor con el administrador del sitio.

Continuar

Revise su correo electrónico para encontrar un enlace para cambiar su contraseña.

Hola

Usted solicitó un restablecimiento de contraseña para su cuenta en C.A.L.L. Edutainment.

Para confirmar esta petición, y establecer una nueva contraseña para su cuenta, por favor vaya a la siguiente dirección de Internet: <u>https://elearning2.calledutainment.com/login/forgot\_password.php?token=gpjfA6fwx81dJ0EoyEL7pf2hl17VYLGC</u> (Este enlace es válido durante\_30 minutos desde el momento en que hizo la solicitud por primera vez.

Si usted no ha solicitado este restablecimiento de contraseña, no necesita realizar ninguna acción.

#### NAVEGACIÓN DEL SITIO

#### TABLERO

Tu página principal es la página de Dashboard. En el bloque de vista general del curso puede ver todos los cursos en los que se ha inscrito. En la

esquina izquierda de la pantalla hay un botón del menú de navegació n 🧮 que abre todos los bloques de navegación para su cuenta.

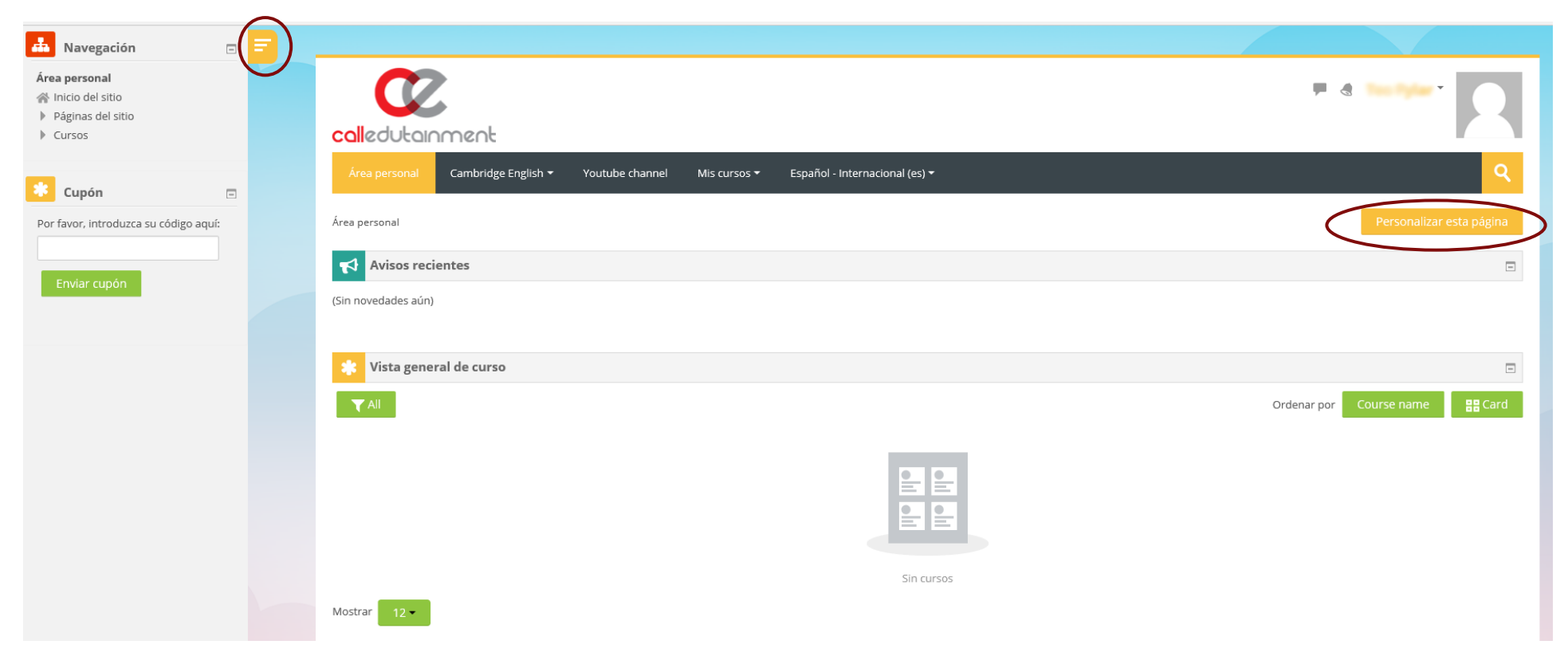

Puede personalizar su página de panel y cada página de su cuenta para que coincida con sus preferencias. Haga clic en "personalizar esta página" y mueva los bloques del panel del menú de navegación a la posición que desee. Cuando termine, haga clic en dejar de personalizar para guardar los cambios. Puede usar el menú de la barra superior en cualquier momento para encontrar un curso, cambiar el idioma de la pantalla y más.

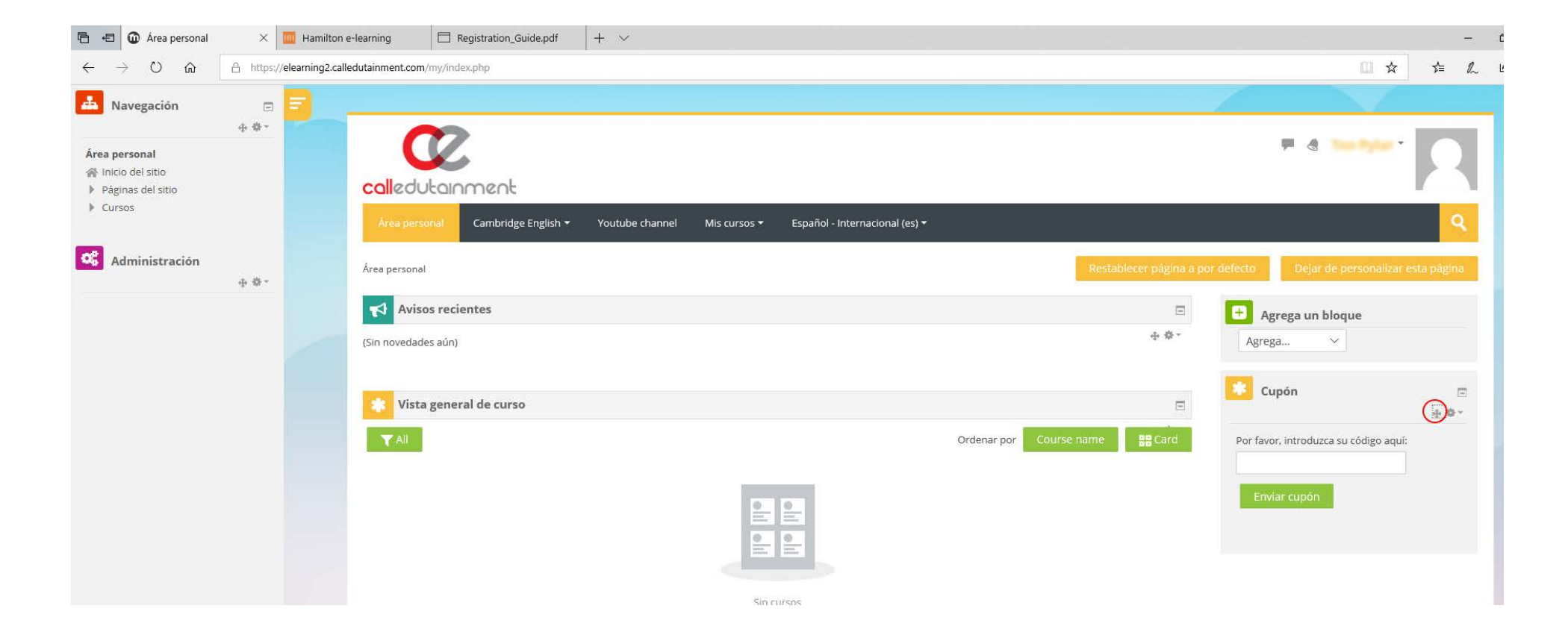

#### PERFIL

Los usuarios en línea pueden encontrar su panel de visualización de perfil en la esquina superior derecha del sitio. Pueden alternar entre mensajes y notificaciones usando los dos íconos junto a su nombre. Al hacer clic en el botón de nombre, aparecerá una lista desplegable que contiene todas las configuraciones del usuario.

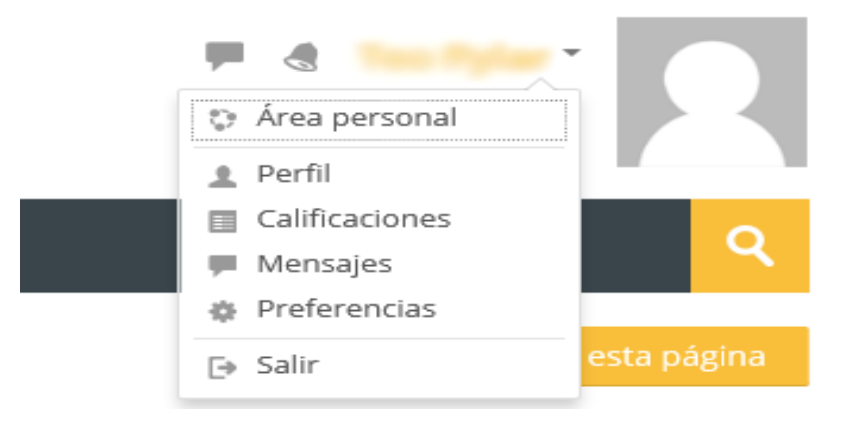

| Área personal 🛛 Cambridge English 🔹 Youtube channel Mis cursos 👻 Español - Internacional (es) 💌 |                                                         | <u>्</u>                                                              |
|-------------------------------------------------------------------------------------------------|---------------------------------------------------------|-----------------------------------------------------------------------|
|                                                                                                 |                                                         | Actions menu                                                          |
| Área personal > Perfil                                                                          |                                                         | Ø*                                                                    |
|                                                                                                 |                                                         | = Editar perfil                                                       |
| CALL Student                                                                                    |                                                         | <ul> <li>Cambiar contraseña</li> </ul>                                |
| CALL Student                                                                                    |                                                         | <ul> <li>Idioma preferido</li> </ul>                                  |
|                                                                                                 |                                                         | <ul> <li>Configuración del foro</li> </ul>                            |
|                                                                                                 |                                                         | <ul> <li>Configuración del editor</li> </ul>                          |
|                                                                                                 |                                                         | <ul> <li>Preferencias del curso</li> </ul>                            |
| Detalles de usuario                                                                             | Informes                                                | <ul> <li>Preferencias de</li> </ul>                                   |
|                                                                                                 |                                                         | calendario                                                            |
| Editar perfil                                                                                   | Sesiones del navegador                                  | <ul> <li>Preferencias de mensajes</li> <li>Preferencias de</li> </ul> |
| Dirección de correo<br>student@calledutainment.gr                                               | Resumen de Calificaciones                               | notificación                                                          |
| País                                                                                            | Actividad de accesos                                    |                                                                       |
| México                                                                                          | Primer acceso al sitio                                  |                                                                       |
| A1 (rammar / []are 2)                                                                           | martes, 20 de febrero de 2018, 05:09 (293 días 4 horas) |                                                                       |
| Alisson_A1_110                                                                                  |                                                         |                                                                       |
|                                                                                                 | Último acceso al sitio                                  |                                                                       |
|                                                                                                 | iunes, to de diciembre de 2018, 05.45 (10 Segundos)     |                                                                       |
| Detalles del curso                                                                              |                                                         |                                                                       |
| Perfiles de curso                                                                               |                                                         |                                                                       |
| A1 Grammar                                                                                      |                                                         |                                                                       |

La página del perfil muestra la información personal de los usuarios, como el nombre, la dirección de correo electrónico, los cursos y grupos registrados (clases). Puede editar su perfil haciendo clic en el botón Editar perfil y actualice los detalles de su perfil agregando una imagen, intereses y más. Puede cambiar la contraseña de su cuenta usando el botón de configuración a la derecha.

Los perfiles del curso se muestran en Detalles del curso. Elegir un perfil de curso le dará una vista previa de su rol para este curso y los grupos (clases) en los que se ha registrado.

| Dashboard > My courses > A1 Grammar > Participants > CALL Student |                  |
|-------------------------------------------------------------------|------------------|
| CALL Student                                                      |                  |
| User details                                                      | Course details   |
| Edit profile                                                      | Course profiles  |
| Email address                                                     | A1 Grammar       |
| student@calledutainment.gr                                        | Roles            |
| Country                                                           | Student          |
| Mexico                                                            | Group            |
| A1 Grammar (Class 2)<br>Alisson_A1_110                            | Alisson_A1_110   |
|                                                                   | Reports          |
|                                                                   | Browser sessions |

Grades overview

Grade

#### MENSAJES

Use el icono de mensajes junto a su nombre en el panel de perfil para obtener una vista previa de todos sus mensajes. Si tiene un mensaje nuevo en su bandeja de entrada, habrá una notificación en color en este ícono para informarle.

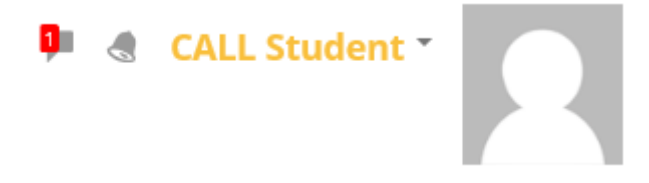

Si desea enviar un nuevo mensaje, abra "Mensajes".

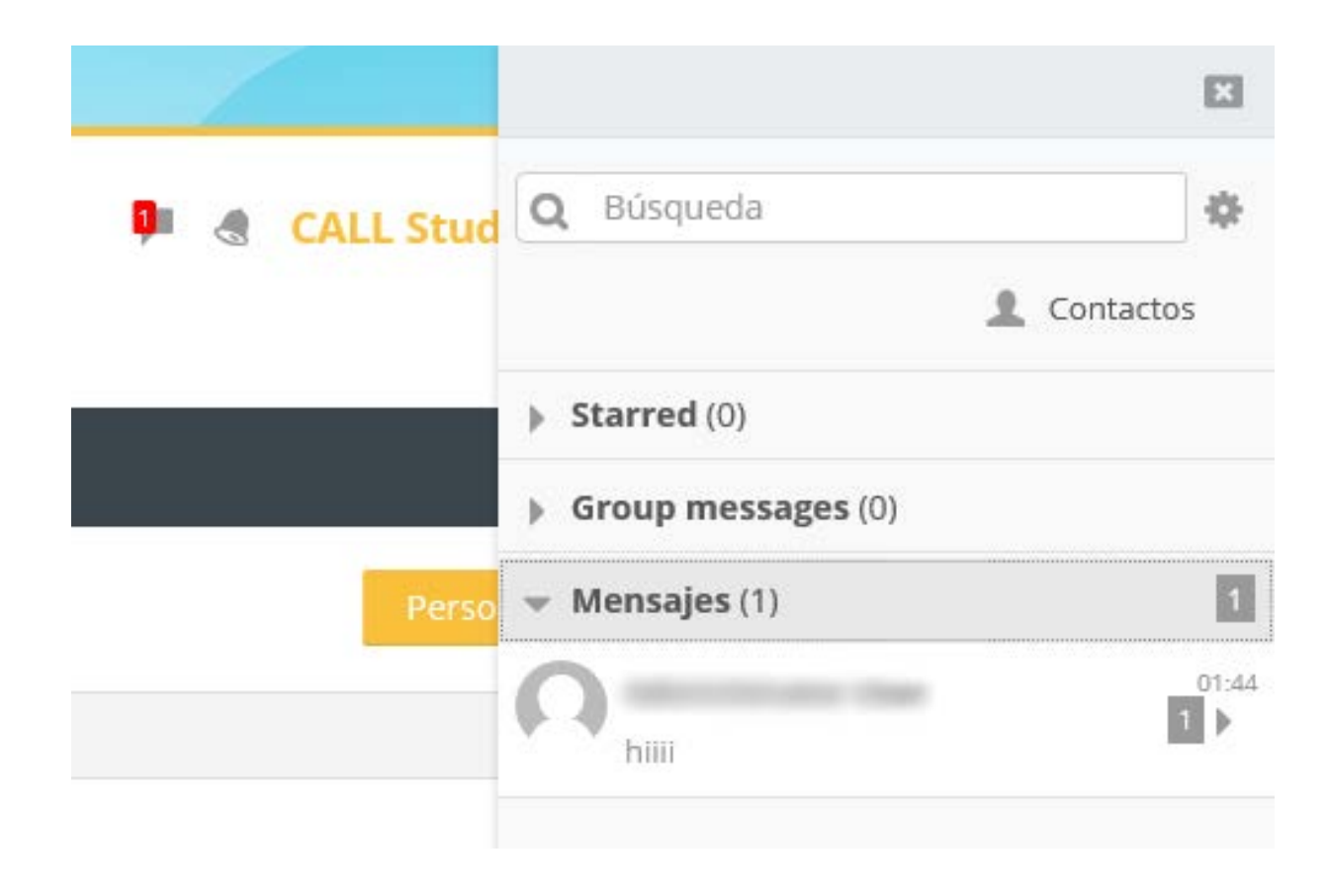

Puede responder a sus mensajes o hacer clic en contactos para obtener una vista previa de su lista de contactos.

| CALL Teacher                                              | Puede guardar su discusión favorita o agregarla como contacto si hace clic en el botón de opciones. |   |
|-----------------------------------------------------------|----------------------------------------------------------------------------------------------------|---|
| Info Star Block user CALL TEACHER Hello Call student!! We | Puedes ver tus solicitudes de amistad si haces clic en contactos.                                   |   |
| Ε                                                         | 3                                                                                                   | × |
| Q Búsqueda                                                | Contactos Q CALL Teacher                                                                            |   |
| <ul> <li>Starred (0)</li> </ul>                           | Contactos Requests 1 CALL Teacher would like to contact you                                         |   |
| Group messages (0)                                        | CALL Teacher Accept and add to contacts                                                             | 9 |
| 🕶 Mensajes (2)                                            | Would like to contact you Decline                                                                   |   |
| CALL Teacher                                              | :59                                                                                                 |   |

Si desea buscar un usuario o un mensaje, escriba parte del nombre del usuario y haga clic en el botón verde.

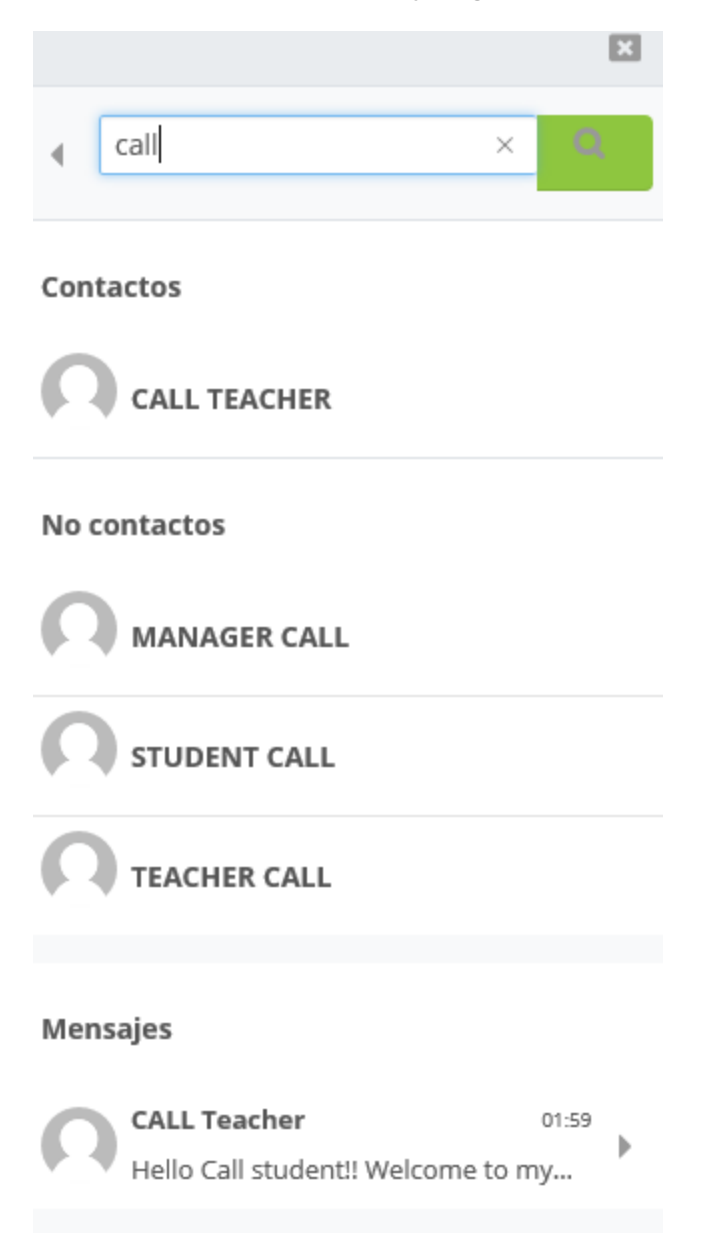

Haga clic en el engranaje para configurar las preferencias de mensajes para su cuenta.

|                                                    | ×     |
|----------------------------------------------------|-------|
| <b>Q</b> Búsqueda                                  | *     |
| 🧘 Contacto                                         | os 1  |
| Starred (0)                                        |       |
| Group messages (0)                                 |       |
| <ul> <li>Mensajes (2)</li> </ul>                   |       |
| CALL Teacher<br>Hello Call student!! Welcome to my | 01:59 |
|                                                    |       |

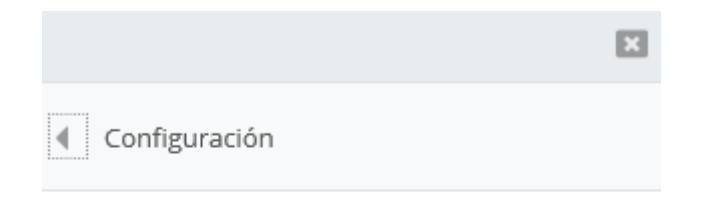

#### Privacy

You can restrict who can message you

- My contacts only
- My contacts and anyone in my courses

#### Preferencias de notificación

🗹 Email

#### General

Use enter to send

#### MENSAJES A TU GRUPO(PARA LOS MAESTROS)

Los maestros pueden enviar mensajes a sus grupos. Deberías haber creado uno o más grupos. Si no sabes como crear un grupo. (<u>lee clases</u>). En la página de su perfil, haga clic en el curso para encontrar el grupo al que desea enviar un mensaje.

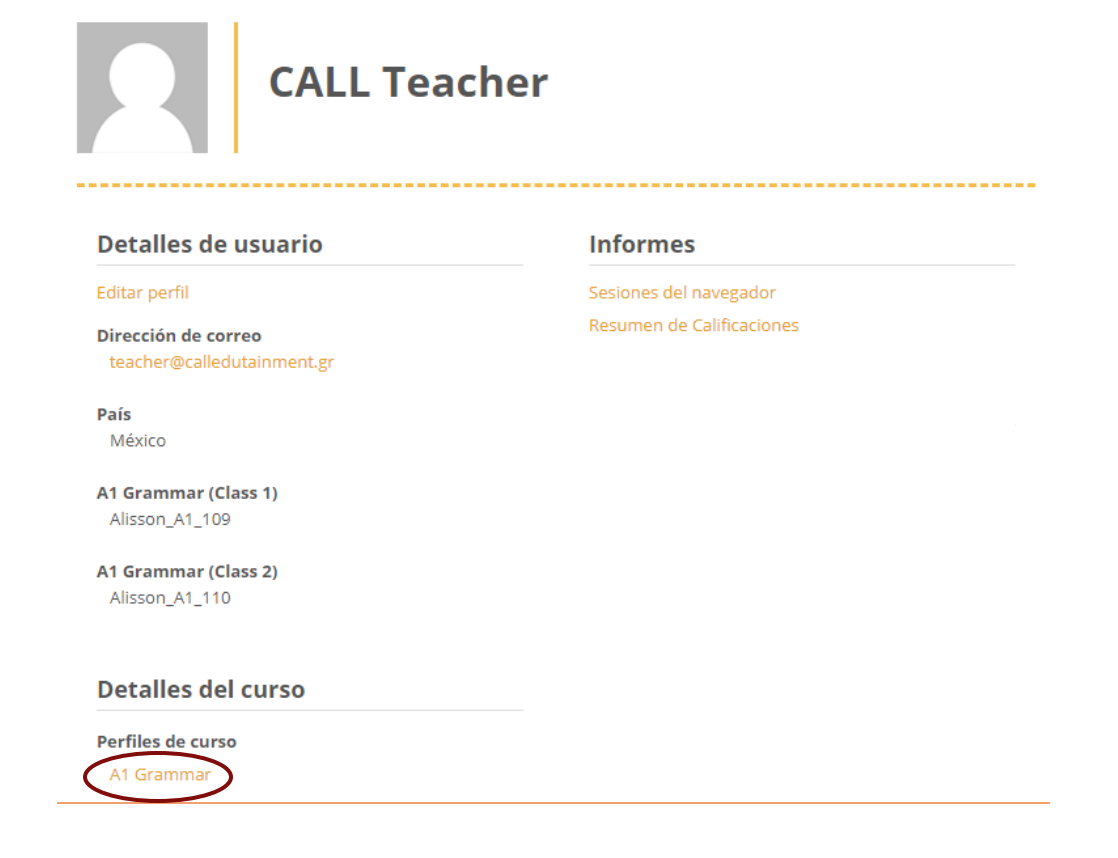

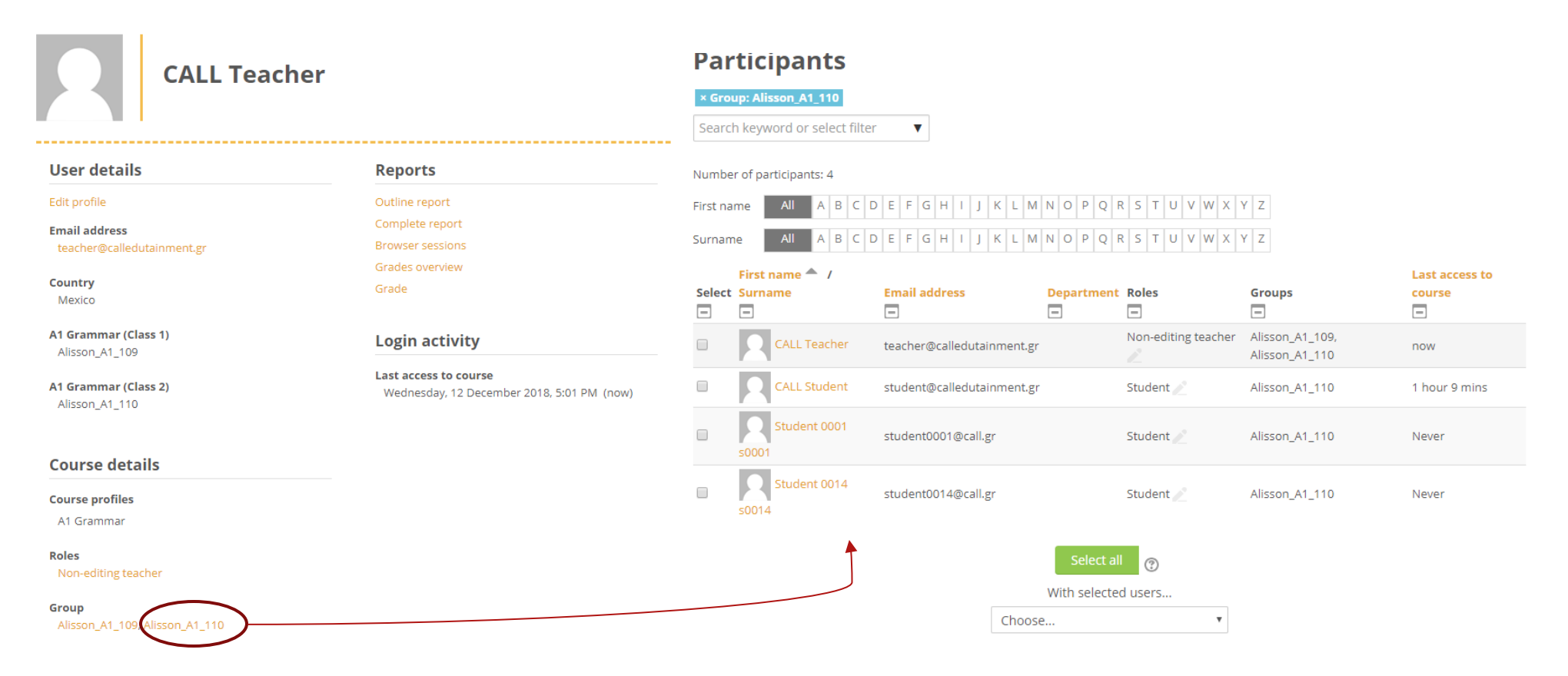

puede seleccionar a todos los estudiantes con el botón Select all o puede marcar estudiantes con las casillas de verificación antes de los nombres de los estudiantes.

# Siguiente use la lista desplegable

| × Group    | : Alisson_A1_110         |                             |                                                                                                    |                       |                                |                       |
|------------|--------------------------|-----------------------------|----------------------------------------------------------------------------------------------------|-----------------------|--------------------------------|-----------------------|
| Search k   | keyword or select filter |                             |                                                                                                    |                       |                                |                       |
| Number o   | of participants: 4       |                             |                                                                                                    |                       |                                |                       |
| First name | All A B C D E F G H I    | J K L M N O P Q R S T U V W | X Y Z                                                                                                    |                       |                                |                       |
| Surname    | All A B C D E F G H I    | J K L M N O P Q R S T U V W | X Y Z                                                                                                    |                       |                                |                       |
| Select     | First name 📥 / Surname   | Email address               | Department                                                                                                    | Roles                 | Groups                         | Last access to course |
| •          | CALL Teacher             | teacher@calledutainment.gr  |                                                                                                    | Non-editing teacher 🧷 | Alisson_A1_109, Alisson_A1_110 | now                   |
| <b>«</b>   | CALL Student             | student@calledutainment.gr  |                                                                                                    | Student 🧷             | Alisson_A1_110                 | 1 hour 9 mins         |
| <b>«</b>   | Student 0001 s0001       | student0001@call.gr         | Choose<br>Send a mess                                                                                                    | age                   | Alisson_A1_110                 | Never                 |
| •          | Student 0014 s0014       | student0014@call.gr         | Add a new note<br><b>Download table data as</b><br>Comma separated values (.csv)<br>Microsoft Excel (.xlsx)<br>HTML table<br>Javascript Object Notation (.json)<br>OpenDocument (.ods) |                       | Alisson_A1_110                 | Never                 |

#### Escribe el mensaje y haz clic en enviar

|              | Send message to 4 people        | × |  |
|--------------|---------------------------------|---|--|
| My courses * |                                 |   |  |
|              | Send message to 4 people Cancel |   |  |

#### INSCRIPTION

#### CUPONES

Para completar su inscripción en un curso, necesitará un código de cupón para este curso. Los cupones activan el acceso al curso por un período de tiempo y le asignan un rol en este curso (p. Ej., Maestro sin editar, alumno). Siga las instrucciones en el cupón para completar su inscripción. Hay una muestra de un cupón a continuación.

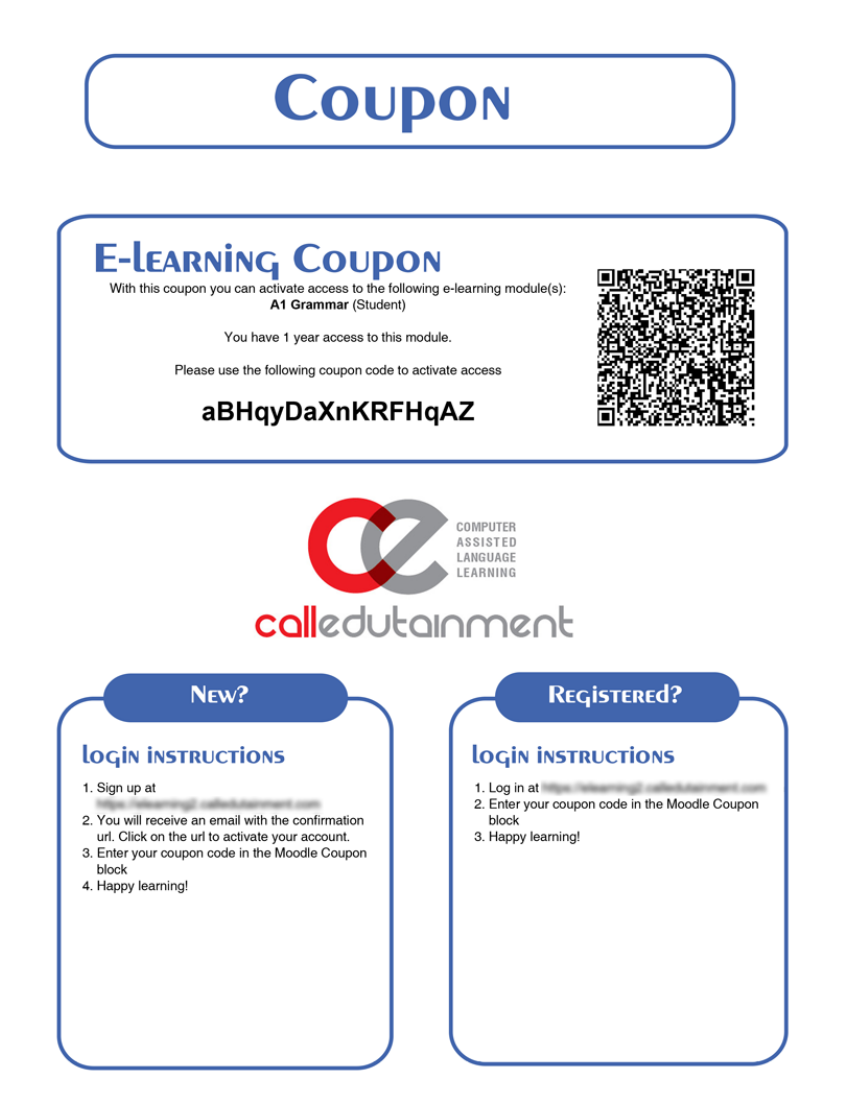

Abre el panel de navegación para encontrar tu bloque de cupones. Escriba su código y haga clic en enviar cupón.

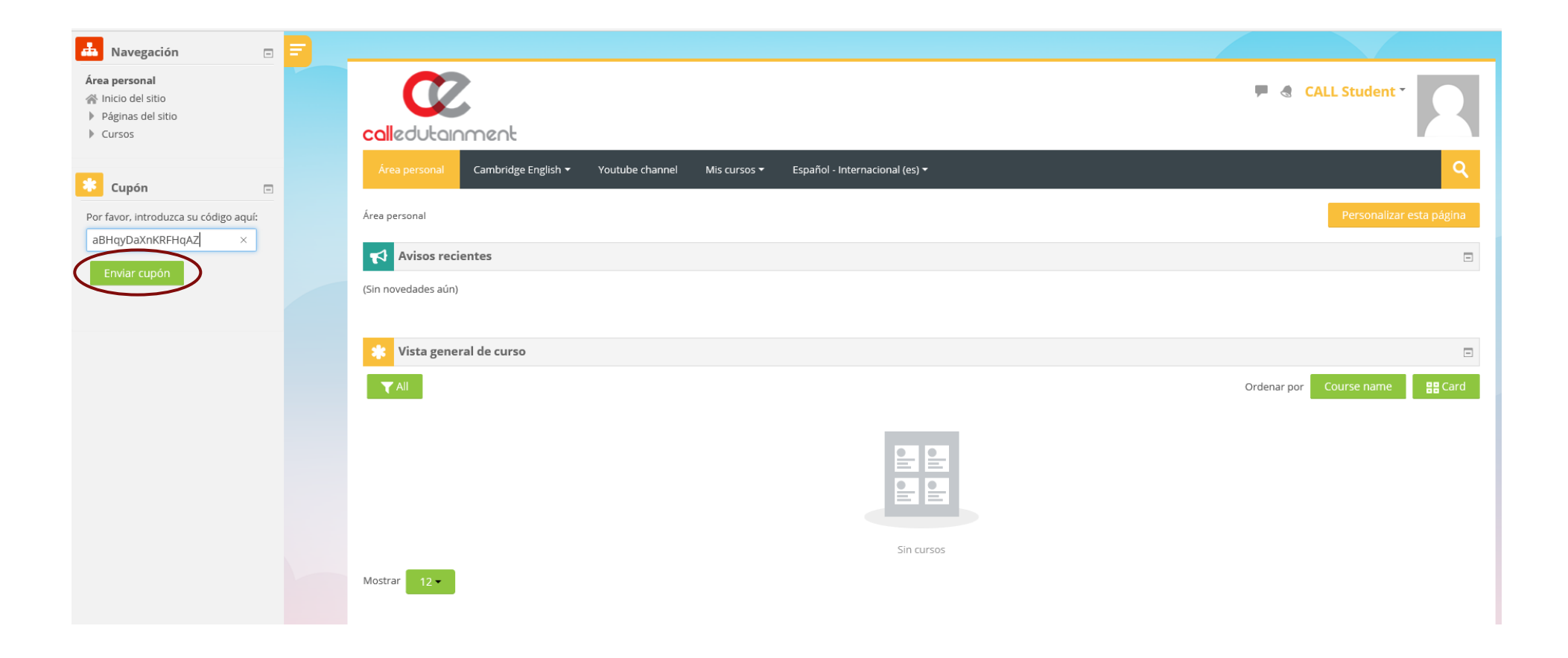

Si escribiste el código correctamente recibirá una notificación para informarle que tiene acceso al curso.

| Área personal                                  | Personalizar esta página |
|------------------------------------------------|--------------------------|
| Coupon used - You can now access the course(s) | ×                        |
| Avisos recientes                               |                          |
| (Sin novedades aún)                            |                          |
| 🗱 Vista general de curso                       |                          |
|                                                | Ordenar por Course name  |
|                                                | Sin cursos               |

| Refresh (F5) 50 | x + y                                             |                                                                                                    |       |
|-----------------|---------------------------------------------------|----------------------------------------------------------------------------------------------------|-------|
|                 | A transformer and the second second               | Ш.                                                                                                    | ☆     |
|                 |                                                   |                                                                                                    | 16    |
|                 | calledutainment                                   | CALL Student *                                                                                                    |       |
|                 | Área personal Cambridge English • Youtube channel | Mis cursos 👻 Español - Internacional (es) 🕶                                                                                                    | ٩     |
|                 | Área personal                                     | Personalizar esta pa                                                                                                    | àgina |
|                 | Avisos recientes                                  |                                                                                                    |       |
|                 | (Sin novedades aún)                               |                                                                                                    |       |
|                 | 🔅 Vista general de curso                          |                                                                                                    |       |
|                 |                                                   | Ordenar por Course name                                                                                                    | Card  |
|                 | A1 Grammar ***                                    | Debe actualizar la página del panel de control para ver el nuevo<br>curso en el bloque de información general del curso (puede tardar                                                                                                    |       |
|                 | 0% Complete                                       | un par de minutos en actualizar su bloque de información general                                                                                                    |       |
|                 | Mostrar 12 •                                      | del curso). No vuelva a enviar el cupón otra vez!!!                                                                                                    |       |
|                 | Reiniciar tour para usuario en esta página        |                                                                                                    |       |
|                 | A1 Grammar ***<br>0% Complete<br>Mostrar 12 •     | Debe actualizar la página del panel de control para ver el nuevo<br>curso en el bloque de información general del curso (puede tardar<br>un par de minutos en actualizar su bloque de información general<br>del curso). No vuelva a enviar el cupón otra vez!!! |       |

#### CLASES

Los maestros pueden crear sus propias clases con los estudiantes para hacer un seguimiento de su progreso y crear informes de calificaciones. En el modo de edición de perfil (leer navegación / perfil del sitio), desplácese hacia abajo hasta los campos de clases.

Los maestros pueden crear más de un grupo (clases) para cada curso. Encuentra el curso para el que quieres crear una clase. Es posible que haya más de una clase para cada curso. Elija una clase y escriba un ID de nombre de clase.

| Intereses                                |                                                                                                    |
|------------------------------------------|----------------------------------------------------------------------------------------------------|
| Opcional                                 | los estudiantes deben escribir el ID de nombre de la clase a la que pertenecen en la misma clase en su perfil. |
| ✓ A1 Grammar Classes                     | por ejemplo, un estudiante pertenece a la clase 2. Debe escribir la                                            |
| A1 Grammar (Class 1)                     | misma ID de clase con su profesor en el campo de la clase 2, no en ningún otro campo                           |
| A1 Grammar (Class 2) Alisson_A1_110      |                                                                                                    |
| Actualizar información personal Cancelar |                                                                                                    |

Importante: Los ID de nombre de clase deben ser únicos para cada maestro para poder rastrear solo a los estudiantes en la clase específica. Si dos maestros usan la misma identificación, todos sus estudiantes estarán en la misma clase. Para evitar tener los mismos ID, recomendamos que el ID de clase comience con el nombre de usuario del profesor seguido del nombre del curso, seguido de un número. Por favor vea el ejemplo de arriba.

Cuando termine, haga clic en actualizar informacion personal. Los profesores deben compartir la identificación del nombre de la clase con los estudiantes en la clase correspondiente. Para unirse a la clase, los estudiantes deben escribir el ID de nombre de la clase en el campo de la misma clase en su perfil. Área personal > Perfil

۰ 🗘

Área personal > Perfil

CALL Teacher

|         | Detalles de usuario                                              | Informes                                                                 | Detalles de usuario                                               | Informes                                            |
|---------|------------------------------------------------------------------|--------------------------------------------------------------------------|-------------------------------------------------------------------|-----------------------------------------------------|
|         | Editar perfil<br>Dirección de correo<br>teacher@calledutainment. | Sesiones del navegador<br>Resumen de Calificaciones<br>gr                | Editar perfil<br>Dirección de correo<br>student@calledutainment.g | Sesiones del navegador<br>Resumen de Calificaciones |
| Clase 2 | <b>País</b><br>México                                            |                                                                          | <b>País</b><br>México                                             |                                                     |
|         | A1 Grammar (Class 1)<br>Alisson_A1_109                           | Los maestros pueden crear<br>más de un grupo (clases)<br>para cada curso | Clase 2 A1 Grammar (Class 2)<br>Alisson_A1_110                    |                                                     |
|         | A1 Grammar (Class 2)<br>Alisson_A1_110                           |                                                                          | Detalles del curso                                                |                                                     |
|         |                                                                  |                                                                          | Perfiles de curso                                                 |                                                     |
|         | Detalles del curso                                               |                                                                          | A1 Grammar                                                        |                                                     |
|         | Perfiles de curso<br>A1 Gramma                                   | Нада                                                                     | clic aquí para ver los grupos er                                  |                                                     |
|         |                                                                  | Пауа                                                                     | ciic aqui para ver ios grupos er                                  | I CSIC CUISO.                                       |

Todos los grupos (clases) se muestran en el perfil del usuario. Elija un curso y luego un grupo (clase) para ver todos los participantes en esa clase.

23

0

**CALL Student** 

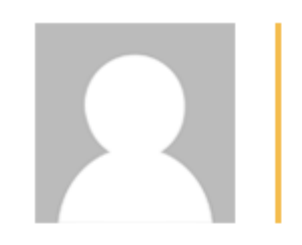

# CALL Teacher

# User details

#### Edit profile

Email address teacher@calledutainment.gr

Country Mexico

A1 Grammar (Class 1) Alisson\_A1\_109

A1 Grammar (Class 2) Alisson\_A1\_110 \_

## **Course details**

**Course profiles** 

A1 Grammar

Roles

Non-editing teacher

Group Grupos de maestro Alisson\_A1\_109, Alisson\_A1\_110

| Reports | ports |
|---------|-------|
|---------|-------|

Outline report Complete report Browser sessions Grades overview Grade

# Login activity

Last access to course Wednesday, 12 December 2018, 3:58 PM (now)

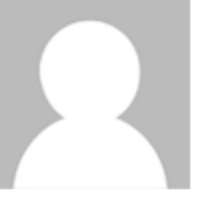

# **CALL Student**

# **User details**

Edit profile

Email address student@calledutainment.gr

Country Mexico

A1 Grammar (Class 2) Alisson\_A1\_110

# **Course details**

**Course profiles** 

A1 Grammar

#### Roles

Student

Group Grupo de estudiante Alisson\_A1\_110

# Reports

Browser sessions Grades overview Grade

# Login activity

Last access to course Wednesday, 12 December 2018, 7:56 AM (now)

### Haga clic en el grupo para ver los participantes de este grupo.

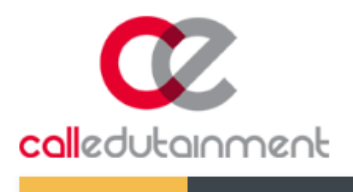

🏴 🗶 CALL Teacher \*

٩

Dashboard > My courses > A1 Grammar > Participants

Cambridge English 🔻

Youtube channel

My courses -

# **Participants**

× Group: Alisson\_A1\_110 Search keyword or select filter ▼

Number of participants: 2

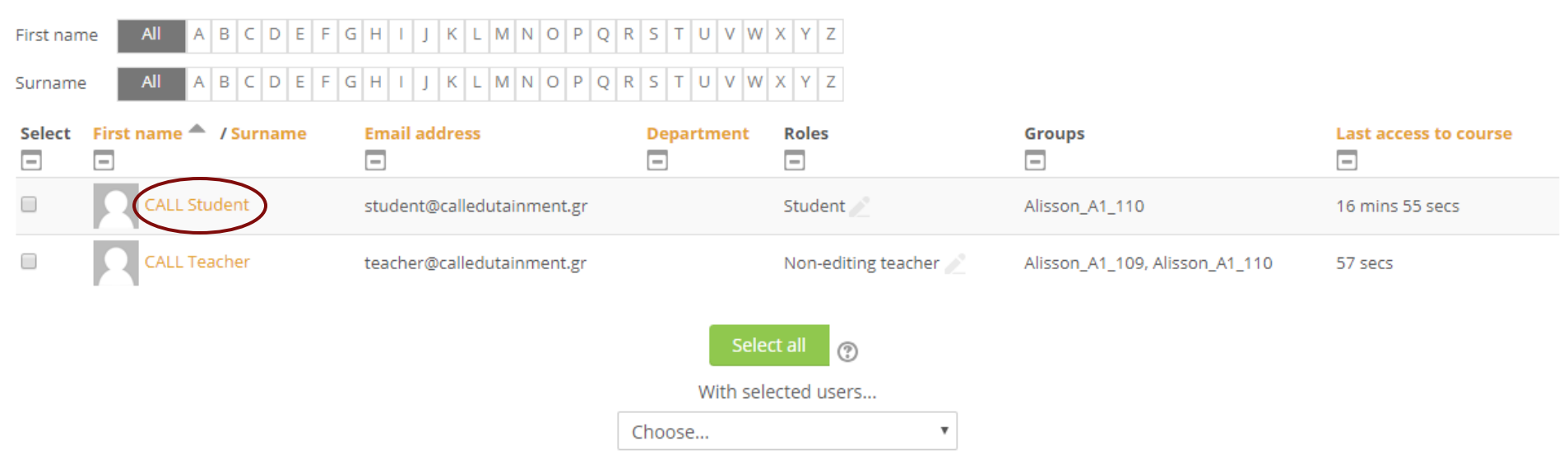

Puede hacer clic en el nombre de un estudiante para visitar su página de perfil y agregarlo como contacto.